## **Configuring PurelyHR**

Configuring PurelyHR for SSO enables administrators to manage their users using Citrix Gateway. Users can securely log on to PurelyHR using their enterprise credentials.

To configure PurelyHR for SSO through SAML, follow the steps below:

- 1. In a browser, type the URL, <u>https://citrix.purelyhr.com/?ct=1</u> and press **Enter**.
- 2. Type your credentials, and click **Sign in**.

| Sign In                                         |
|-------------------------------------------------|
| Don't have a PurelyHR account?<br>Sign up free. |
| COMPANY ID                                      |
| USERNAME                                        |
| PASSWORD                                        |
| Remember me                                     |
| Sign in                                         |

3. From the landing page, click 🔣 icon, to navigate to your account Dashboard page.

|     | STAFF   | TIME-OFF  | warnings | U<br>TIME-CLOCK | TIME-SHEET | \$       | ₿          | Your trial ends in 12 days | Upgrade | Now     | 2 | Sharvari G. 🔻 |
|-----|---------|-----------|----------|-----------------|------------|----------|------------|----------------------------|---------|---------|---|---------------|
|     |         |           |          |                 |            | Go to vo | ur Account |                            |         |         |   |               |
| стх | Staff [ | Directory |          |                 |            | Das      | hboard     |                            |         | 🔒 Print | * | Export 💌      |

4. On the **Dashboard** page, click **SSO Settings**.

|                  | DASHBOARD  |                 | چ<br>SSO SETTINGS | INVOICES                | මිය<br>බුලා<br>ACCOUNT |
|------------------|------------|-----------------|-------------------|-------------------------|------------------------|
| Dashboard        |            |                 |                   |                         |                        |
| Modules in Trial |            | Upgrade Modules | Help ar           | nd Suppc                | ort                    |
| TIME-OFF         | TIME-CLOCK | TIME-SHEET      | simply cont       | Phone<br>1 (506) 854-65 | dgeable Cust           |

The SSO Settings page appears.

| ▲PurelyHR                                                                                             | DASHBOARD    |   | چې<br>SSO SETTINGS |
|----------------------------------------------------------------------------------------------------|--------------|---|--------------------|
| SSO Settings                                                                                          |              |   |                    |
| Connector<br>Generic SAML<br>How to configure your generic SAML co<br>Service Provider Metadata (XML) | 1<br>nnector | ~ |                    |
| X.509 Certificate                                                                                     |              |   |                    |
| Paste your X.509 Certificate                                                                          | here         | 2 |                    |

- 5. Type the following information on the SSO Settings page:
  - i. **Connector-** From the drop-down list, select the **Generic SAML** option.
  - ii. **X.509 Certificate-** To upload your IdP certificate, follow the steps below:
    - a. Remotely access your NetScaler instance using PuTTY.
    - b. Navigate to /nsconfig/ssl folder (using shell command cd /nsconfig/ssl) and press **Enter**.
    - c. Type cat <certificate-name> and press **Enter**.

| 1  | BEGIN CERTIFICATE                                                                                                    |
|----|----------------------------------------------------------------------------------------------------|
| 2  | MIIFPzCCBCegAwIBAgIQApjYl89Tw/6/mHRS5nGDUzANBgkqhkiG9w0BAQsFADBN                                                                                                    |
| 3  | NQs a terretaria de la contracta de la contracta de |
| 4  | allo                                                                                                    |
| 5  | NTE START AND AND AND AND AND AND AND AND AND AND                                                                                                    |
| 6  | BAC                                                                                                    |
| 7  | LjE                                                                                                    |
| 8  | ADC 2EQ                                                                                                    |
| 9  | yVj 🔰 🖓 👘 🗛 🗛 🗛 🗛 🗛 🗛 🗛 🗛 🗛 🗛 🗛                                                                                                    |
| 10 | Kjf                                                                                                    |
| 11 | vd8                                                                                                    |
| 12 | RK2 31K                                                                                                    |
| 13 | RYc vQY                                                                                                    |
| 14 | MBa                                                                                                    |
| 15 | +C¢ /IZ                                                                                                    |
| 16 | Y25                                                                                                    |
| 17 | BBY 1A6                                                                                                    |
| 18 | Lyg                                                                                                    |
| 19 | Oi8 [BD                                                                                                    |
| 20 | MDc 2Vy                                                                                                    |
| 21 | dCS 4GG                                                                                                    |
| 22 | GGr 2Nh                                                                                                    |
| 23 | Y2V nNy                                                                                                    |
| 24 | dD#                                                                                                    |
| 25 | PAE                                                                                                    |
| 26 | +Xz Np1                                                                                                    |
| 27 | g51 3C3                                                                                                    |
| 28 | C+F DF1                                                                                                    |
| 29 | ODzinwimopreichajjorjnwikczckpoduśtwyenwiwyinwopaiz/m/wzogbazy4NJ<br>cepe                                                                                                    |
| 34 | BEDS CEDITETCATE                                                                                                    |
| 31 | ENU CERTIFICATE                                                                                                    |
| 52 |                                                                                                    |

d. Copy the text between -----BEGIN CERTIFICATE----- and -----END CERTIFICATE-----

| IdP Issuer Url                                                                                                    |
|----------------------------------------------------------------------------------------------------|
| e.g. https://www.e.g. https://www.andle.g. andle.g. andle.g. andle.g. andle.g. andle.g. andle.g. andle.g. andle.g. andle.g. andle.g. andle.g. and andle.g. and and and and and and and and and and                                                                                                    |
| Indicates the Identity Provider (IdP) who initiated the request.                                                                                                    |
| IdP Endpoint Url                                                                                                    |
| e.g. https:// com/trust/saml2/http-post/sso/12345                                                                                                    |
| A URL pointing to the Identity Provider (IdP), used for sending Auth Requests and initiating login.                                                                                                    |
| □ Force SSO 5                                                                                                    |
| Check this option if you want to force your users to login through the generic SAML connector.                                                                                                    |
| □ Auto-Create Users                                                                                                    |
| When a user attempts to login to PurelyHR through the generic SAML connector, do you want to automatically create a matching account in PurelyHR if the user<br>doesn't already have one?<br>Your account's modules will automatically be upgraded to packages that can accommodate all of your users. |
| Save Changes                                                                                                    |

iii. **IdP issuer Url-** type a unique issuer ID. For example:

https:// example.com/saml/metadata/546600

iv. IdP Endpoint Url- type the endpoint URL. For example,

https://example.com/trust/saml2/http-post/sso/12345

- v. Force SSO- Select the checkbox to force users to login through SAML connector.
- vi. Auto-Create users- select the checkbox to auto create users.
- vii. **Sign-in page URL** enter the IdP URL, SAML 2.0 endpoint, for example, https://example.com/saml/login.
- 6. Click Save Changes.